## CORTAR VIDEOS CON WINDOWS MOVIE MAKER

1 – Descargar video con aTubeCatcher

Formatos compatibles con Windows Movie Maker:

Archivos de video: .asf, .avi, .wmv Archivos de película: MPEG1, .mpeg, .mpg, .m1v, .mp2 Archivos de audio: .wav, .snd, .au, .aif, .aifc, .aiff Archivos de Windows Media: .asf, .wm, .wma, .wmv Imágenes estáticas: .bmp, .jpg, .jpeg, .jpe, .jfif, .gif Audio en formato MP3: .mp3

- 2 Abrir Windows Movie Maker
- 3 Importar video
- 4 Añadirle a la pista de video
- 5 Dividir los clips (partes)
- 6 Borrar las partes que no queremos
- 7 Exportar película (.wmv)

8 – Si queremos incrustar el video en Smart Notebook, convertir el video a .flv con Format Factory